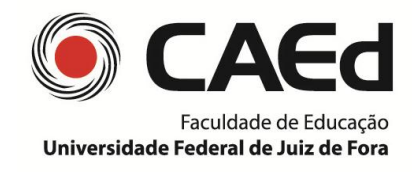

### **TUTORIAL – ACESSO AOS RESULTADOS POR ESTUDANTE**

# Percentual de acerto por descritor

### 1º PASSO: acessar o site <a href="http://www.adepemt.caedufjf.net">http://www.adepemt.caedufjf.net</a>

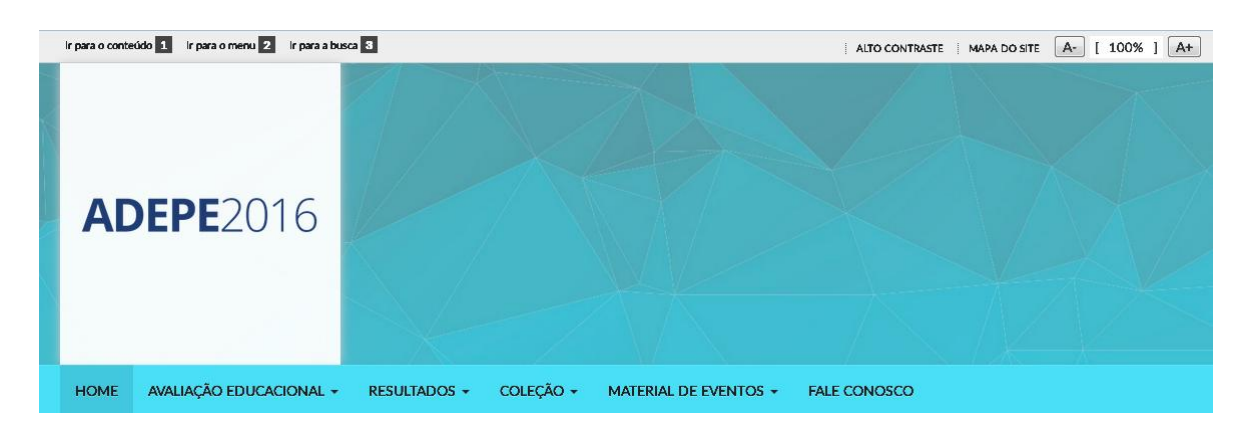

### 2º PASSO: clicar em "RESULTADOS"

| ir para o con                  | teúdo 1 ir para o menu 2 ir para a bus                                              | 3                                                                                          |                                                | ALTO CONTRASTE | MAPA DO SITE | A- [ 100% | ] [A+] |
|--------------------------------|-------------------------------------------------------------------------------------|--------------------------------------------------------------------------------------------|------------------------------------------------|----------------|--------------|-----------|--------|
| AI                             | <b>DEPE</b> 2016                                                                    |                                                                                            |                                                |                |              |           |        |
| HOME                           | AVALIAÇÃO EDUCACIONAL 🗸                                                             | RESULTADOS 👻 COLEÇÃO 👻 MAT                                                                 | ERIAL DE EVENTOS 👻 FALE C                      | ONOSCO         |              |           |        |
| Apre<br>Seja bem-<br>aqui você | ESENTAÇÃO<br>vindo a este espaço destinado aos<br>ficará conhecendo a Avaliação Dia | profissionais da educação do estado do Mate<br>gnóstica do Ensino Público Estadual de Mate | o Grosso. Em especial,<br>o Grosso (ADEPE-MT). | Busca          |              | ۹         |        |

A Secretaria de Estado da Educação, Esporte e Lazer (SEDUC), em parceria com o Centro de Políticas Públicas e Avaliação do Educação, do Universidado Esdeval do Luiz de Esca (CAE/ULEE) atuam em parceria para avaliar ne

Feed de Notícias

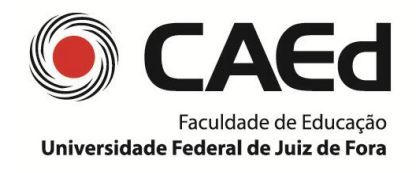

# 3º PASSO: clicar em "Estudante"

| ir para o conteúdo 1 ir para o menu 2 ir para a bus        | 2 3                                                                        | ALTO CONTRASTE   MAPA DO SITE A- [ 100% ] A+ |
|------------------------------------------------------------|----------------------------------------------------------------------------|----------------------------------------------|
| <b>ADEPE</b> 2016                                          |                                                                            |                                              |
| HOME AVALIAÇÃO EDUCACIONAL +                               | RESULTADOS + COLEÇÃO + MATERIAL DE EVENTOS + F                             | ALE CONOSCO                                  |
| Apresentação<br>Seja bem-vindo a este espaço destinado aos | Escula<br>profissionais da educação do estado do Mato Grosso. Em especial, | Busca Q                                      |

Seja bem-vindo a este espaço destinado aos pronssionais da educação do estado do Mato Grosso. Em especial, aqui você ficará conhecendo a Avaliação Diagnóstica do Ensino Público Estadual de Mato Grosso (ADEPE-MT).

### 4º PASSO: clicar no botão "Abrir Resultados"

| Abrir Resultados |  |
|------------------|--|
|------------------|--|

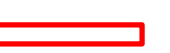

5º PASSO: inserir usuário e senha

# Resultados

| Usuário |        |
|---------|--------|
| Senha   |        |
|         |        |
|         | Entrar |

### 6º PASSO: selecionar o resultado desejado

**Usuário secretaria** - selecionar, no mínimo, os níveis "Projeto", "Etapa", "Disciplina" e "Rede". O preenchimento dos demais níveis, nesta tela, é opcional.

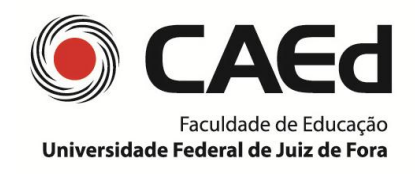

Centro de Políticas Públicas e Avaliação da Educação

|                                | Filtro de Pesquisa de Resultado(s) Aluno   |
|--------------------------------|--------------------------------------------|
| Projeto<br>Etapa<br>Disciplina |                                            |
| Rede<br>Regional               |                                            |
| Município                      |                                            |
|                                | Gerar Resultado Site Gerar Resultado Excel |

**Usuário escola** – selecionar os níveis "Projeto", "Etapa", "Disciplina" e "Turma", os demais níveis são preenchidos automaticamente pelo sistema, uma vez que o *login* das escolas só permite o acesso aos seus próprios resultados.

|            | Filtro de Pesquisa de Resultado(s) Aluno   |
|------------|--------------------------------------------|
| Projeto    |                                            |
| Etapa      |                                            |
| Disciplina |                                            |
| Rede       |                                            |
| Regional   |                                            |
| Município  |                                            |
| Escola     |                                            |
| Turma      |                                            |
|            | Gerar Resultado Site Gerar Resultado Excel |

### 7º PASSO: escolher a forma de gerar os resultados

Além da opção "Gerar Resultado Site", também está disponível a opção "Gerar Resultado Excel". Essa última, permite o *download* dos dados no formato planilha.

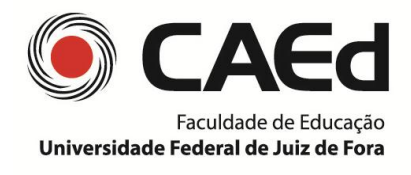

Ao clicar na opção "Gerar Resultado Site" visualiza-se os resultados em uma página HTML, direto no navegador.

Gerar Resultado Site

Ao clicar na opção "Gerar Resultado Excel" visualiza-se os resultados em uma planilha eletrônica (download).

Gerar Resultado Excel

#### **RESULTADOS: nível Estudante**

Observe, a seguir, as informações disponíveis nos resultados:

A Hierarquia selecionada identifica o Resultado em visualização e, se o usuário tiver acesso, fornece o resultado de níveis anteriores. Para tanto, basta selecionar o nível desejado

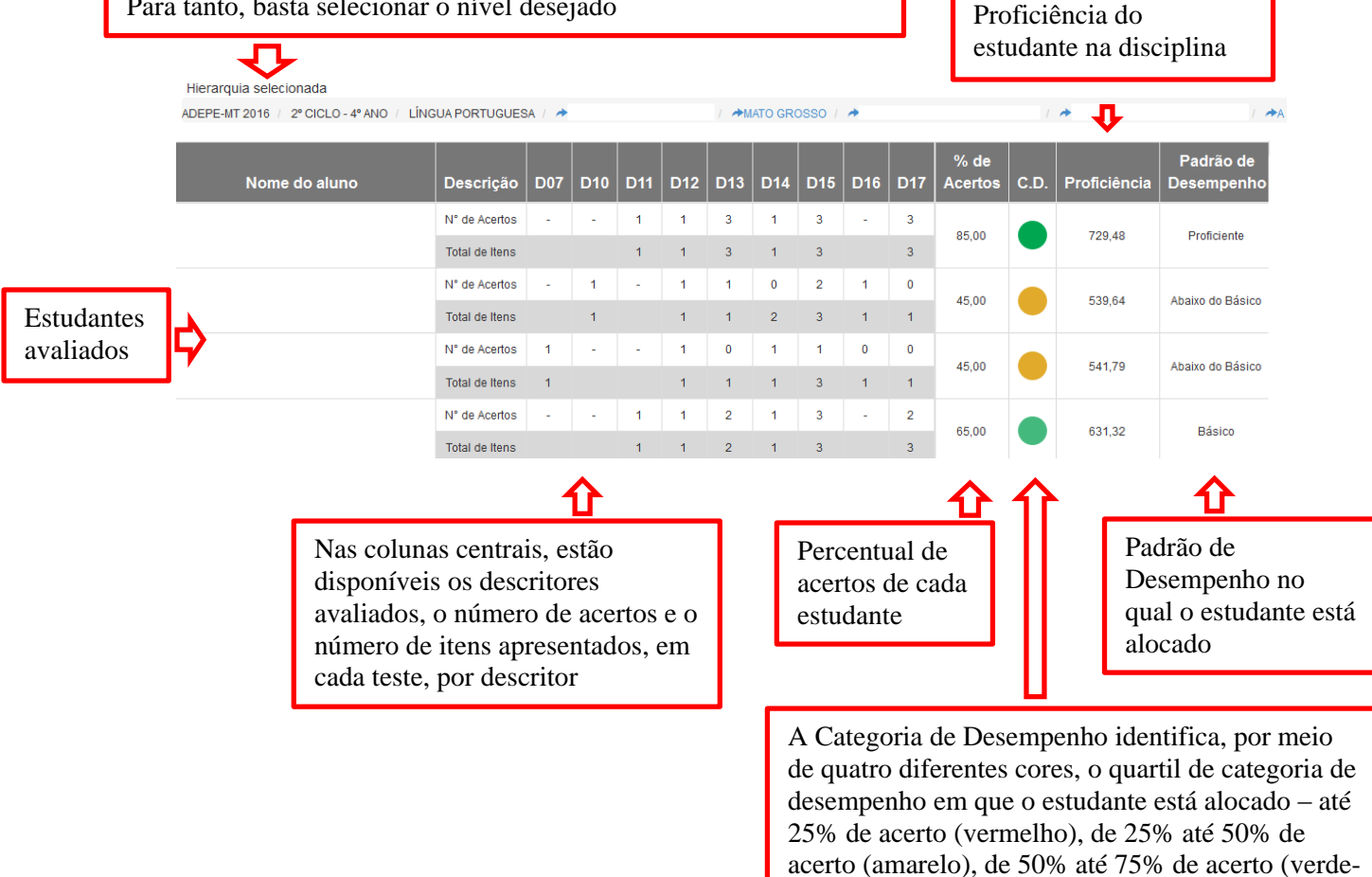

claro) e acima de 75% de acerto (verde-escuro)

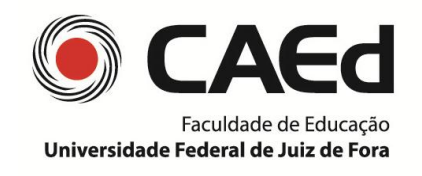

# Centro de Políticas Públicas e Avaliação da Educação

| D07 | D10 | D11                                              | D12 | D13 | D14 | D15 | D16 | D17 |  |  |
|-----|-----|--------------------------------------------------|-----|-----|-----|-----|-----|-----|--|--|
| -   | -   | Ler palavras formadas por sílabas não canônicas. |     |     |     |     |     |     |  |  |
|     |     | 1                                                | 1   | 3   | 1   | 3   |     | 3   |  |  |
| -   | 1   | -                                                | 1   | 1   | 0   | 2   | 1   | 0   |  |  |
|     | 1   |                                                  | 1   | 1   | 2   | 3   | 1   | 1   |  |  |

Ao pausar o mouse sobre o descritor é possível visualizar a habilidade correspondente

| D02 | D03 | D04 | D05 | D06 | D07 | D08 |   |
|-----|-----|-----|-----|-----|-----|-----|---|
| 0   | 0   | 1   | 1   | 0   | 1   | 0   | < |
| 1   |     | 1   | 2   | 1   | 1   | 1   |   |
| 0   | -   | -   | 0   | 0   | 0   | 1   |   |
| 2   |     |     | 1   | 1   | 1   | 2   |   |

Diferencia-se o valor "0" (zero) do símbolo "-". O "0" representa nenhum acerto dentre os descritores avaliados no teste, enquanto o "-" indica que não podemos mensurar o acerto, dado que o descritor não foi avaliado naquele teste

No exemplo anterior, o Resultado por Estudante preenche toda a tela. Quando isso não ocorrer, role a barra de rolagem vertical da direita, e em seguida a barra horizontal para visualizar todo o conteúdo disponível.

|     |     | (   | Q Filt     | tro do re  | esultado | 0          | Gerar R | esultad         | lo Excel   |            | Sair       |     | Î |  |
|-----|-----|-----|------------|------------|----------|------------|---------|-----------------|------------|------------|------------|-----|---|--|
| D48 | D49 | D52 | <b>D53</b> | <b>D54</b> | D55<br>0 | <b>D57</b> | D58     | <b>D59</b><br>0 | <b>D60</b> | <b>D63</b> | <b>D64</b> | D65 | l |  |
| -   | 1   | 1   | 1          | 1          | 1        | 1          | 0       | 1<br>0          | 1          | 1<br>0     | 1<br>0     | 1   |   |  |
|     | 2   | 1   |            |            | 1        | 1          | 1       | 1               | 1          | 1          | 1          |     |   |  |
| -   | •   | 0   | 0          | 0          | -        | •          | •       | 0               | -          | 1          | 1          | 0   |   |  |

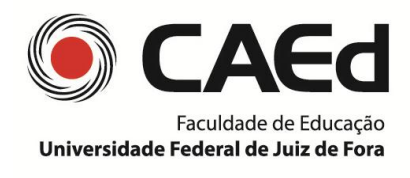

| - | 1 | 0 | 0 | 45.00 | 495.11 | Abaixo do Básico   |
|---|---|---|---|-------|--------|--------------------|
|   | 3 | 2 | 1 |       | ,      |                    |
| - | 1 | 1 | 0 | 40.00 | 511 43 | Abaixo do Básico   |
|   | 2 | 2 | 3 | 40,00 | 011,40 |                    |
| - | 0 | 1 | - | 40.00 | 529 37 | Abaixo do Básico 🗏 |
|   | 1 | 2 |   | 40,00 | 525,51 |                    |
| - | 1 | 1 | 1 | 70.00 | 670.05 | Proficiente        |
|   | 3 | 2 | 2 | 70,00 | 070,55 | Tonciente          |
| - | 1 | 1 | 0 | 40.11 | 520.45 | Abaixa da Rásico   |
|   | 1 | 2 | 1 | 42,11 | 520,45 | Abaixo do Basico   |
|   |   |   |   |       | m      |                    |
|   |   |   | Ш |       |        |                    |

São apresentadas duas barras de rolagem horizontais, utilize a superior para seguir navegando pela página de resultados por estudante

### **RESULTADOS:** níveis Rede, Município e Escola

Além dos resultados no nível de estudante o usuário tem, ainda, a possibilidade de acessar os demais níveis de agregação dos dados, tais como: Rede, Município e Escola. Nesse tipo de filtro, os resultados estão dispostos em percentuais de acerto dos itens relacionados a cada descritor.

Para acessá-los, basta escolher, na linha Hierarquia selecionada, o nível desejado.

IMPORTANTE: A última coluna desses resultados Total (%) apresenta o percentual total de acerto no teste, sem distinguir os descritores. Esse cálculo é feito com base na relação da soma de todos os itens do teste e da soma total dos itens acertados.

| Hierarquia selecionada |       |       |       |       |       |       |                  |       |       |       |       |       |       |                    |       |       |       |       |       |       |       |
|------------------------|-------|-------|-------|-------|-------|-------|------------------|-------|-------|-------|-------|-------|-------|--------------------|-------|-------|-------|-------|-------|-------|-------|
| ADEPE-MT 2016 /        |       |       |       |       |       |       | / MATEMÁTICA / A |       |       |       |       |       | 1.    | / AMATO GROSSO / A |       |       |       |       |       |       |       |
|                        |       |       |       | _     | _     |       |                  |       |       |       |       |       |       |                    |       |       |       |       |       |       |       |
| Turma                  | D01   | D02   | D03   | D04   | D05   | D06   | D07              | D08   | D09   | D10   | D11   | D12   | D13   | D14                | D15   | D16   | D17   | D19   | D20   | D21   | Total |
|                        | 40.00 | 50.00 | 05.00 | 06.00 | 42.04 | 0.50  | 40.00            | 00.47 | 47.00 | 25.00 | 00.60 | 46.00 | 04.05 | 06.00              | 20.00 | 24.02 | 26.04 | 50.20 | 40.00 | 40.50 | 00.00 |
|                        | 40,00 | 52,38 | 25,00 | 20,32 | 13,04 | 9,52  | 40,00            | 29,17 | 17,39 | 35,29 | 20,69 | 16,00 | 21,05 | 20,32              | 30,00 | 31,03 | 30,84 | 52,38 | 40,00 | 12,50 | 28,08 |
|                        | 21,43 | 41,67 | 16,67 | 37,50 | 13,33 | 37,50 | 41,67            | 30,77 | 46,67 | 14,29 | 6,25  | 25,00 | 21,43 | 0,00               | 25,00 | 20,00 | 16,67 | 20,00 | 0,00  | 25,00 | 24,83 |
|                        | 30,00 | 35,29 | 18,18 | 35,71 | 13,64 | 0,00  | 26,67            | 14,29 | 27,27 | 20,00 | 12,00 | 16,67 | 20,00 | 14,29              | 22,73 | 20,83 | 22,22 | 28,57 | 16,67 | 7,69  | 21,15 |
|                        |       |       |       |       |       |       |                  |       |       |       |       | ш     |       |                    |       |       |       |       |       |       | - E   |